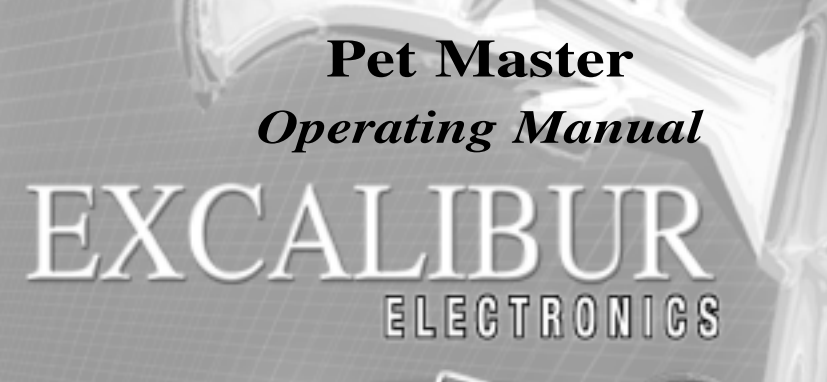

Petimoster

Garlibur

Model No.: 464

PetMaster

www.ExcaliburElectronics.com

## Excalibur Electronics' Pet Master TABLE OF CONTENTS

| Activating or Installing the Batterypage               | 4  |
|--------------------------------------------------------|----|
| Framing your Pet's Photo in Pet Master's Lidpage       | 4  |
| Layout of Pet Masterpage                               | 5  |
| Functions of Buttonspage                               | 5  |
| An Overview: What Pet Master Can Do for Youpage        | 6  |
| Getting Startedpage                                    | 7  |
| Searching Information Specific to Dogspage             | 8  |
| Searching Information Specific to Catspage             | 9  |
| Using the ABC buttonpage                               | 12 |
| Locating Pet-Friendly Hotels and Motelspage            | 12 |
| Finding Emergency Veterinary Help                      |    |
| When You're Away from Homepage                         | 12 |
| Storing Important Phone Numberspage                    | 13 |
| Saving Items to Pet Master's Shopping Listpage         | 15 |
| Using Pet Master's Reminder Functionpage               | 16 |
| Automatic Power Offpage                                | 18 |
| Set Uppage                                             | 18 |
| Retaining Pet Master's Data When Changing Battery page | 19 |
| Special Care & Handlingpage                            | 20 |
| Battery Informationpage                                | 20 |
| Warranty Informationpage                               | 21 |

Excalibur Electronics' Pet Master gives you the information you need to make the best choices for you and your pet! ongratulations on your purchase of Excalibur Electronics' Pet Master! Pet Master contains essential information you need to fully enjoy the rewards of sharing life with a cat or dog. Pet Master contains two complete books, *The Everything Dog Book* and *The Everything Cat Book* from the very popular *Everything!* Series, with advice and tips ranging from selecting a pet to training, health, and nutrition concerns to simply how to have more fun with your pet. And you find what you're looking for quickly, with a press of a button!

Additionally, Pet Master is designed to make your role as responsible pet owner much easier. It keeps track of your important phone numbers, like your veterinarians', groomers', or favorite pet stores'. Pet Master even reminds you, for example, about veterinary or grooming appointments you've made, or when your pet's next dose of medication is due.

Pet Master even has an automatic shopping list of pet items to make shopping easier. And when you're travelling with Cuddles, you'll appreciate Pet Master's list of hotels and motels across the US and Canada where pets are welcome. You'll also love the extensive list of US and Canadian emergency veterinary facilities, should a need arise. And thanks to its compact design, Pet Master slips conveniently into your pocket, making it easy to take along when going shopping, to the vet's, or on a trip.

Excalibur's Pet Master is unique, and you'll enjoy showing it to your friends. But we know that, like proud parents, the first thing you'll be showing off is that favorite photo of you and your pet that you're about to slip into Pet Master's lid!

The legendary King Arthur brandished a magic sword, Excalibur, from which we take our company name. With this unique weapon in his hands, he could not be vanquished.

Although Excalibur Electronics can't claim the magical secrets of Merlin, King Arthur's court wizard, sometimes our patented technology may make it seem as if we could. Pet Master is another unmatched innovation of Excalibur Electronics.

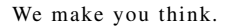

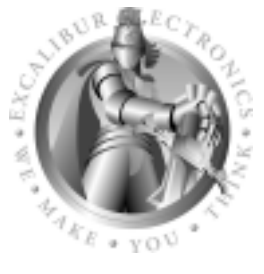

### Activating or Installing the Battery

Pet Master is equipped with an CR2032 battery. Simply pull the plastic tab at the battery compartment to activate. (Be sure to review "Battery Information" on page 20.) Then press the RESET button.

Note: Pet Master warns you when the battery is low. When your battery needs to be replaced, we recommend that you press SAVE two seconds to turn Pet Master off, and then insert a new battery within one minute so that your saved data will be retained in Pet Master's memory. (See page 19.) turn Pet Master over so that the top side is face-down on a soft surface, such as a towel or magazine. You'll find the battery compartment on the unit's back.

Use a small Phillips screwdriver to remove the screw. Lift off the battery compartment lid and install one CR2032 battery. Place the battery compartment lid's tabs in their slots and snap the compartment door back on. Replace the screw and gently tighten it.

To install a new battery, carefully

After you install batteries, press the RESET button.

## -Framing your pet's photo IN PET MASTER'S LID-

What better place to keep your pet's picture in view than on the lid of a product designed to enhance that pet's life!

Simply use your fingernail to pull at the top center of the protective plastic and pull it out. Trim your photo to fit the space and then insert the picture. Next replace the piece of clear plastic by fitting the small tabs at the bottom into the slots at the bottom of the picture frame. Then carefully push the tabs at the top of the plastic into the slots at the top of the frame, pushing the plastic gently with your fingers.

#### Layout of Pet Master

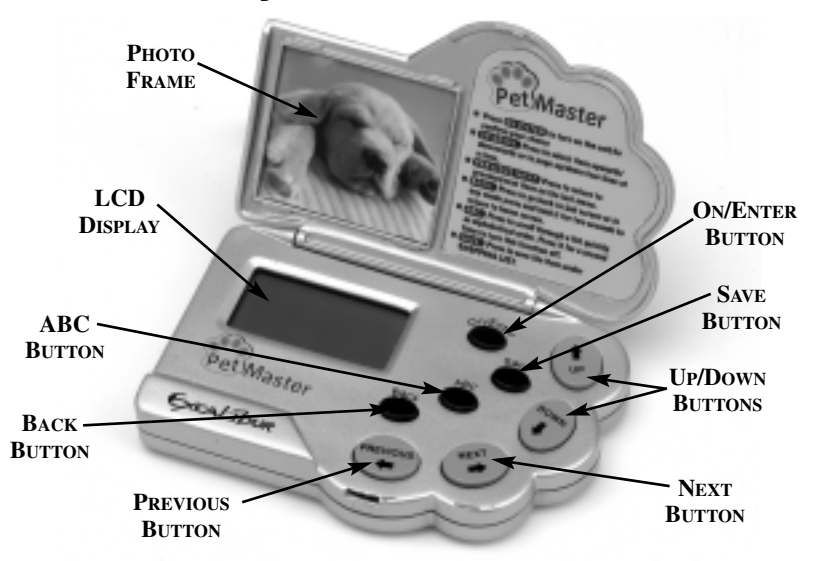

### **Function of Buttons**

Pet Master's buttons are easy to use.

**ON/ENTER** Use this button to turn Pet Master on or to select an item on a menu. When reading detailed information, press this button for two seconds to return to AUTO-PAGE DOWN mode to let you reselect the speed of auto-page down.

Note: Pet Master shuts off automatically after five minutes of non-use. When you turn Pet Master back on, it will return to the point where you last left off. If you wish to return to the starting screen, simply hold down the BACK button for more than a second.

**DOWN ARROW** Use this button to scroll down a menu, list or index one line at a time. Press DOWN after pressing the ABC key to move down to the next alphabetical first letter in an index. And use the DOWN ARROW to view the next four lines of detailed text if auto-page mode is turned off. Use DOWN after pressing ABC to move down to the next alphabetical first letter in an index.

**UP** This button is used to move up in a list, menu or index one line at a time. Also use this button after pressing the ABC key to move up to the previous alphabetical first letter in an index. And press the UP ARROW to view the previous four lines of detailed text. Use UP after pressing ABC to move up to the previous alphabetical first letter in an index.

**ABC** Press this button if you wish to scroll through an index quickly by then using the UP or DOWN ARROWS, jumping from one alphabetical first letter to the next. (When selected, ABC MODE ON flashes on the screen.) Press ABC a second time to turn this feature off. ("ABC MODE OFF" will flash on the screen.)

**BACK** Push this key any time Pet Master is turned on to return to the previous menu. Hold BACK down for over a second any time you wish to return to Pet Master's starting menu.

**NEXT** When viewing an index or other long list, press this button to proceed to the screen showing the

next four items on the list. When reading detailed information, press NEXT to return to the next item on the preceding menu.

**PREVIOUS** When viewing an index, press this button to return to the four items on the previous screen. Also press to return the arrow to the first item of a menu. When reading detailed information, press PREVI-OUS to return to the previous item on the previous menu.

**SAVE** Press this button to store up to 25 items in Pet Master's shopping list. Press the SAVE button a second time to erase a saved item from your saved list. (To verify that you wish to delete the item, you then will be asked to press the UP ARROW.) Also press SAVE to confirm an entry under REMINDERS and MY INFORMATION.

#### —AN OVERVIEW: WHAT PET MASTER CAN DO FOR YOU—

Pet Master contains two entire books from the very popular *Everything!* series, one about cats, one about dogs, packed with information and advice on feeding, training, grooming, your pet's physical makeup, health trouble signs, plus much more—even information about specific breeds. And with travel in mind, Pet Master provides you with names, addresses and phone numbers of pet motels across the US and Canada, plus hotels in major metropolitan centers where you and your pet will be welcomed. Pet Master even gives you contact information for emergency veterinary clinics across the United States and Canada, in the hope of helping you should you and your pet suddenly find yourselves in need of veterinary assistance.

Pet Master also keeps track of important phone numbers, such as your veterinarian's, groomer's, or favorite pet store's, and it reminds you when you have a vet or grooming appointment, or when your pet's medication is due.

Pet Master even has an automatic shopping list of pet items to make your shopping easier. Be sure to read this manual thoroughly to get the most out of Pet Master and to let it help organize your busy life as a pet owner!

#### —GETTING STARTED—

After activating the battery, or inserting a new one, use the tip of a pen to press the recessed **RESET** on the back of the unit. Pet Master then displays:

#### WELCOME TO EXCALIBUR ELECTRONICS' PET MASTER!

Wait three seconds and the HOME (starting) menu will appear on the screen.

The starting menu contains eight items to choose from. Scrolling down, you can see all the items, any four lines at a time.

#### DOGS CATS HOTELS & MOTELS EMERGENCY VETS SHOPPING LIST REMINDERS SETUP

Scroll through this list by pressing the UP or DOWN arrow keys. (A right arrow marks your position in this list.) Press the UP or DOWN ARROWS repeatedly if you want to proceed one line at a time, or hold them down if you want to move through the entire list more quickly. After scrolling to a desired item you'd like to view, simply press ON/ENTER to make your choice.

#### —SEARCHING INFORMATION SPECIFIC TO DOGS—

The tremendous advances in veterinary science now give your pooch a wonderful chance of being your longtime cømpanion. Your dog will have an even greater chance of a long, healthy life if you stay informed about pet care and are able to spot possible trouble signs before they develop. Do make use of Pet Master's abundance of information on health and training—and much more!

Scroll to the first item on Pet Master's home menu, **DOGS**, and select it by pressing **ON/ENTER**. A new screen will appear:

#### INDEX

WHERE THEY COME FROM CHOOSING YOUR DOG BASIC NEEDS TRAINING YOUR DOG FURTHER TRAINING YOUR BEST FRIEND YOUR DOG"S HEALTH AND FITNESS YOUR OLDER DOG RESOURCES QUOTATIONS INSPIRED BY DOGS ANECDOTES

Note: If a word or item is longer

than 18 characters, it is too long to fit entirely on the screen if compressed text is turned on. (If compressed mode is turned off, no more than 12 characters will appear on a line at once.) To read a longer line entirely, use the direction buttons to scroll to that line. Pet Master will scroll from right to left to let you read the remaining characters. (See SETUP, below, to adjust the scrolling speed.)

Scroll through this list by pressing the **UP** or **DOWN** keys. (A right arrow marks your position in the list.) Press **NEXT** or **PREVIOUS** if you'd like to read the entire list more quickly. Then, after scrolling to a desired item, simply press **ON/ENTER** to view that item.

#### USING THE DOG INDEX

Pet Master offers an extensive index to allow quick access to its information about dogs. Just as in a book index, key words and phrases are listed alphabetically. When you scroll to a word and then press **ON/ENTER**, information pertaining to that key word will appear on your screen. (To move through the index most quickly, press **ABC**. "ABC MODE ON" will flash on screen. Then use the **UP** or **DOWN** keys to jump from one alphabetical first letter of the index to the next . When you are at the first letter of the word you are looking for, press **ABC** a second time, turning the mode off. Then use **UP** or **DOWN** to scroll to the word you are looking for.)

When using the index, for example, if you select "ALLERGIES," you will then see the following menu:

#### ALLERGIES DIET FOR TO FLEAS

Next use the **UP** or **DOWN** keys to scroll to the item most closely representing what you are looking for, then press **ON/ENTER**. Continue using the same scrolling and selecting technique if new menus are offered until you arrive at the text you are looking for.

#### NAVIGATING THE TEXT WITHOUT USING THE INDEX

Of course, you don't have to use the index to navigate the various information Pet Master offers about dogs. For example, select "YOUR DOG'S HEALTH & FITNESS." You'll see a new menu, as follows:

#### AN OUNCE OF PREVENTION BASIC CARE COMMON HEALTH

#### PROBLEMS EMERGENCY

Continue to use the **UP** and **DOWN** keys to scroll, and **ON/ENTER** to select as new menus appear. For example, selecting "COMMON HEALTH PROBLEMS" offers the following:

> THE SKIN COMMON PROBLEMS OF THE EYES, EARS, AND MOUTH THE DIGESTIVE SYSTEM THE RESPIRATORY SYSTEM THE CIRCULATORY SYSTEM THE NERVOUS SYSTEM THE MUSCULOSKELETAL SYSTEM THE URINARY SYSTEM THE REPRODUCTIVE SYSTEM

Pressing UP and DOWN, and ON/ENTER will lead you to the information you're wanting to read.

# —SEARCHING

#### TO CATS —

Happily, cats have also been on the receiving end of recent medical advancements and with proper care

often live into ripe old age, particularly those with the advantage of a pampered life inside on a favorite chair! Pet Master is loaded with health and other information to help you keep your kitty alive and happy.

Scroll to the second item on Pet Master's starting menu and press **ON/ENTER**. A new screen will appear:

> INDEX WHY A CAT? THE UNIQUE FELINE MACHINE PSYCHOLOGY OF THE CAT HOW TO CHOOSE THE **RIGHT CAT** KITTY COMES HOME CARING FOR YOUR CAT **OR KITTEN** CORRECTING COMMON PROBLEMS FIRST AID & EMERGENCY CARE COMMON ILLNESSES **BREEDING & SHOWING** YOUR CAT **EPILOGUE** CAT ASSOCIATIONS AND NATIONAL ORGANIZATIONS FUN FACTS AND QUOTATIONS **DID YOU KNOW?**

Note: If a word or item is longer

than 18 characters, it's too long to fit entirely on the screen if compressed text is turned on. (If compressed mode is turned off, no more than 12 characters will appear on a line at once.) To read the entire line, use the direction buttons to scroll to that line. Pet Master will scroll to the left to let you read the remaining characters. (See "SETUP," below, to adjust the scrolling speed.)

Scroll through this list by pressing the **UP** or **DOWN** keys. (A right arrow marks your position in this list.) Press **NEXT** or **PREVIOUS** if you'd like to read the entire list more quickly. Then, after scrolling to a desired item, simply press **ON/ENTER** to view that item.

#### USING THE CAT INDEX

Pet Master offers an extensive index for its information about cats, which helps you look up information you are looking for quickly. Like a book index, key words and phrases are listed alphabetically. When you scroll to a word and then press **ON/ENTER**, information will appear on your screen which pertains to that key word. (To move through the index most quickly, press **ABC**. "ABC MODE ON" will flash on screen. Then use the **UP** or **DOWN** keys to jump from one alphabetical first letter of the index to the next. When you are at the first letter of the word you are looking for, press **ABC** a second time, turning the mode off. Then use up or down to scroll to the word you are looking for. *Special note: the* **ABC** *function is also available when scrolling the list of common illnesses for cats.*)

When using the index, for example, if you select "ALLERGY," you then will see the following menu:

#### ASTHMA DERMATITIS OVERVIEW SYMPTOMS

Next use the **UP** or **DOWN** keys to scroll to the item most closely representing what you are looking for, then press **ON/ENTER**. Continue using the same scrolling and selecting technique if new menus are offered until you arrive at the text you're looking for.

## NAVIGATING THE TEXT WITHOUT USING THE INDEX

Of course, you don't have to use the index to navigate the various information Pet Master offers about cats. For example, select "CARING FOR YOUR CAT OR KITTEN." You'll see a new menu, as follows:

HOW TO FEED YOUR FELINE GROOMING CHOOSING A VETERINARIAN PREVENTATIVE HEALTH CARE GIVING MEDICATIONS TROUBLE SIGNS TO LOOK FOR MAINTAINING THE HEALTH OF AN OLDER CAT

Continue to use **UP** and **DOWN** to scroll and **ON/ENTER** to select an item as new menus appear. Selecting "MAINTAINING THE HEALTH OF AN OLDER CAT" offers the following:

> MAINTAINING THE HEALTH OF AN OLDER CAT: OVERVIEW CHANGES IN THE ROUTINE OF THE OLDER CAT THE AGING CAT'S LITTER BOX KEEP THE OLD CAT HOME! THINKING TWICE ABOUT NEW COMPANY

Pressing UP and DOWN, and ON/ENTER leads you to the information you are wanting to read.

#### ----USING THE ABC BUTTON-----

If you'd like to scroll through the cat and dog indexes more quickly by alphabetical first letter, press **ABC**. "ABC MODE ON" will flash on the screen. Then use the **UP** or **DOWN** buttons to proceed through the list by alphabetical first letter. (Note that the list begins again with the initial letter "A" after you have scrolled through the "Z" listings.)

When you reach the desired initial letter, press **ABC** again to turn this mode off. Then press the **UP** or **DOWN ARROW** to scroll line by line until you have found the item you are searching for. Press **ON/ENTER** to select that entry.

**ABC** is also available for scrolling the list of common cat illnesses.

#### — FINDING PET-FRIENDLY HOTELS AND MOTELS WHEN YOU NEED ONE!—

Many pet owners have awakened to the fact that the more they involve a pet in their lives, the greater the rewards. Today it's not at all unusual for a pet to be included in the family's vacation plan, rather than be left behind wearing a long face in some kennel. With this in mind, Pet Master provides you with:

1. Names, addresses and phone numbers of pet motels across the US and Canada, and

2. Names, addresses and phone numbers of hotels in major metropolitan centers where you and your pet will be welcomed.

To find a pet-friendly hotel or motel when you need one, scroll the main menu with the **UP** or **DOWN** buttons, then press **ON/ENTER** to select "HOTELS & MOTELS." Next choose between hotels or motels, and Canada or the United States. Hotels are listed by city, motels by province or state and then alphabetically by town. Hotels are listed as Deluxe, First Class, Moderate, and Economy to indicate price categories.

#### —FINDING EMERGENCY VETERINARY HELP WHEN YOU'RE AWAY FROM HOME—

Again with pet travel in mind, Pet Master also gives you addresses and phone numbers for emergency veterinary contacts across the United States and Canada, in the hope of assisting you should you and your pet suddenly find yourselves in need of medical help. The US facilities are grouped by state and then alphabetically by town. The Canadian listings are grouped by province and then aphabetically by town.

Begin by selecting "EMERGENCY VET" from Pet Master's starting menu, and then press **UP** or **DOWN**, and **ON/ENTER** to find assistance nearest to your location.

#### -STORING IMPORTANT PHONE NUMBERS-

Selecting "MY INFORMATION" from the starting menu lets you keep important phone numbers handy for calling your vets, groomers, pet stores and others when you need to. (It also gives you a place to keep track of your pet's birthday and year!)

Use **UP** or **DOWN** to scroll to "MY INFORMATION," then select it by pressing **ON/ENTER**. You'll see the following submenu:

> VETS BIRTHDAYS BOARDING GROOMERS PET STORES SHELTERS SITTERS TRAINERS

#### To Store Phone Numbers

If, for example, you'd like to store a phone number for one of your veterinarians, first scroll to "VETS" and then press **ON/ENTER** to select it. Then press **ON/ENTER** again to select "VET 1:." On the screen you'll see "NAME:" flashing. Press **ON/ENTER**, and you'll see that a screen appears showing a keyboard like on typewriters and computers.

Use any of the arrow buttons to move around the letters. When you stop at the first letter of the veterinarian's name you want to enter, the letter will flash and you should press **ON/ENTER**. Now you'll see that that first letter is stored below on your screen. Continue using the arrow keys and **ON/ENTER** to spell out the name of your veterinarian. When you have spelled the name, press **SAVE**.

Pet Master will return now to the previous screen, and the first of 10 "0's" will be flashing. Press **UP** or **DOWN** until the first digit of the telephone number you want to enter appears, then press **ON/ENTER** to confirm. Then the next zero will flash. Continue in this manner to enter all the digits of the phone number you want to store. When you come to the last digit, after choosing the correct number, simply press **SAVE** rather than **ON/ENTER**. The screen will indicate your number has been saved by displaying "SAVED!"

#### REVISING NAMES OR PHONE NUMBERS

If you've made a mistake or need to change a name or telephone number, revise your entry as follows. Go to the listing that you want to revise by scrolling and pushing **ON/ENTER**. Then press and hold **ON/ENTER** for two seconds. You'll see that "NAME:" is flashing. If you want to change the name or its spelling, press **ON/ENTER** again. Use the arrow keys and **ON/ENTER** as you did before to spell the name. Then push SAVE. Your screen will now show the first digit of the phone number flashing. If you don't need to change the phone number, simply press SAVE again. Otherwise enter a new number in the usual manner as described above.

If you don't need to change the name, but instead wish to go straight to the number to change it, press **PREV** or **NEXT**. Perhaps only one digit is incorrect? In that case, move to that digit by pressing **PREV** or **NEXT** until you reach the digit that needs to be changed. That digit will then flash. Use **UP** or **DOWN** until the correct digit appears, then press **SAVE.** 

#### Deleting Names and Phone Numbers

If you want to delete a name and number which you already have saved, first go to the listing you want to delete, and press **SAVE**. The screen will display:

#### DELETE? DOWN (NO) OR UP (YES)

Press **DOWN** to keep the listing as is. Or press **UP** to delete it, and the screen will display "DELETED!" for two seconds. Then Pet Master returns to the previous screen automatically. If you like, you can then store a new name and number at the place where you just deleted the information.

Storing, revising and deleting information under "BIRTHDAYS," "BOARDING," "GROOMERS," "PET STORES," "SHELTERS," "SITTERS," and "TRAINERS" is done in the same manner described above for "VETS."

Note: Entering a birthdate is a convenient way to keep track of how

old your pet is, of particular importance to your veterinarian. Please be aware that when changing the battery, you need to insert a fresh battery within one minute so that your data will not be lost.

#### —SAVING ITEMS TO PET MASTER'S SHOP-PING LIST—

Another of Pet Master's terrific features is its automatic shopping list. With entire stores now dedicated to pet care items, gone are the days when you just had to remember to pick up a bag of food. Pet Master's shopping list helps you keep track of what you need to buy next time you're at the store, saving items of your choice in a special list for easy reference. Collars, tags, flea sprays, upholstery cleaner, special senior food, toothpaste! The list is long.

At the starting menu, scroll to "SHOPPING LIST," and press ON/ ENTER. Next press UP or DOWN, followed by ON/ENTER to choose between the shopping list for dogs and the shopping list for cats.

Scroll through a shopping list by using the **UP** and **DOWN** buttons. When you come to an item you'd like to save to your list, simply press **SAVE**. The screen will display "SAVED!" for two seconds.

The number of items you've saved from both the cat shopping list and the dog shopping list will appear in brackets next to "SAVED" when you select "SHOPPING LIST" from the starting menu. To view the items saved to your list, select 'SHOP-PING LIST," and then "SAVED [02]" (for example). If you intend to get your cat and dog each a fancy collar and have saved those items from the corresponding lists, you'll see that they now appear on your list, indicated separately for cat and dog.

If you try to save the same item a second time to your list, the screen will display:

#### SAVED ALREADY!

If no items have been saved to your shopping list, the screen will display "SAVED [NONE]" after you select "SHOPPING LIST" from the starting menu. If you then press **ON/ENTER**, the screen will display "NO DATA" for two seconds, and then return to the previous screen automatically.

Pet Master can store up to 25 items for you If you have already saved 25 items to your list and want to store another one, press **SAVE**. The screen will display:

#### FULL DELETE? DOWN (NO) OR UP (YES)

If you press **DOWN**, no item will be deleted from your old list, and the new item will not be saved. Press **UP** to delete the first item saved to your list and to save the new item instead.

Similarly, if you want to delete an item already saved to your list, when you have that item appearing on your screen, press **SAVE**. The screen will display:

#### DELETE? DOWN (NO) OR UP (YES)

Pressing **DOWN** will not delete the information. Pressing **UP** will delete the item and the screen will display "DELETED!" for two seconds.

#### 

Another terrific way Pet Master helps you with your pet is with the reminder feature. This lets you set a date and time to remind you when you need to do something for your pet—when monthly or daily medication is due, for example, or when you're expected at the vet's or groomer's.

On the starting menu, select "REMINDERS." You'll see the following menu:

> CALENDAR & TIME VET APPT. BIRTHDAY BOARDING GROOMER LICENSE MEDICATION SHOWS SITTER TREAT! VACCINATION DUE WALK! OTHER

First scroll to and select "CALENDAR & TIME." You'll see the date and time are defaulted to:

JAN. 1, 2004 THURSDAY 12:00 AM

Next press and hold **ON/ENTER** for two seconds, then set the date and time. First the month will flash. Press **UP** or **DOWN** until the correct month appears, then press **ON/ENTER** to confirm. Then the date will flash. Press **UP** or **DOWN**  to update the date, and press **ON/ENTER**. Continue in this way to update year, hour and minute. When you've updated the minute, press **ON/ENTER** to save the information.

Once you have set the date correctly, you can also enter appointment times so that Pet Master's alarm will remind you when you need to take care of something for your pet.

For example, suppose you want to be reminded of a veterinary appointment. After selecting "REMINDERS" from the starting menu, scroll to "VET APPT." and press **ON/ENTER**. The next screen will let you choose between "ALARM ON" and "ALARM OFF." Using the arrow keys and then pressing **ON/ENTER**, select "ALARM ON."

Now the screen will display the current date and time.

To set the alarm time, press and hold **ON/ENTER** for two seconds, using the same method to set the time and date as you did above when you set the current time and date.

When you have entered the alarm time, "SAVED!" will appear onscreen. When your appointment date and time arrive, Pet Master's alarm will ring, and the screen will display:

#### VET APPT. ALARM!

When the alarm is ringing, press any button to turn it off, and the **LCD** will then display the previous screen. If no button is pressed when the alarm sounds, it'll ring for a minute. When it stops ringing, the screen will still display:

#### VET APPT.

#### ALARM!

Press any key to return to the last screen.

If you select either "WALK!" or "TREAT!" from Pet Master's "REMINDERS" menu, after you select "ALARM ON" you need to let Pet Master know whether you want a one-time reminder or to be reminded daily. Use the arrow keys and then press **ON/ENTER** to choose between "ONCE" and "DAILY." Then hold **ON/ENTER** for two seconds until the time begins to flash. Use the arrow keys to enter the time you'd like to have the alarm sound, and then press **ON/ENTER** or **SAVE**. "SAVED!" will appear on the screen.

SETTING THE MEDICATION ALARM If you select "MEDICATION" from the "REMINDERS" menu, you're then asked to choose from the following menu:

#### FLEA & TICK HEARTWORM OTHER

If you select either "FLEA & TICK," or "HEARTWORM," next scroll to "ALARM ON" and press ON/ENTER. Then press and hold ON/ENTER until the month begins to flash. Use the arrow keys to enter the date and time you'd like to be reminded to give the heartworm or flea and tick treatment next, then press SAVE or **ON/ENTER**. At the appointed time and date, your alarm will sound to serve as a reminder that treatment is due. Press any key to turn the alarm off. (If you don't hear the alarm when it goes off, the screen will still indicate to you that you need to take action.)

If you have another kind of medication for your pet which you'd like Pet Master help you remember to give, choose "OTHER" from the reminder menu. Then turn the alarm to **ON** by using the **UP** arrow key, then press **ON/ENTER**. Next choose whether you'd like to be reminded only once or daily, pressing **ON/ENTER** to confirm your choice. Then hold **ON/ENTER** down until the time begins to flash. Press the arrow keys, followed bv **ON/ENTER**, to enter the time you'd like to be reminded to give the medication. "SAVED!" will appear onscreen. Press any key to turn the alarm off. (If you don't hear the alarm when it goes off, the screen will still indicate to you that you need to take action.)

---SETUP----You can change Pet Master's text size, turn its sound on or off, and either turn off the automatic paging or adjust its speed. You can also change the speed at which a line scrolls from right to left, and increase or decrease the contrast on the screen.

Selecting SETUP from Pet Master's

#### **—AUTOMATIC POWER OFF—**

Remember, Pet Master turns itself off if no buttons are pushed for five minutes. This feature is intended to help save your battery. Simply press the ON/OFF key to wake Pet Master up and return the LCD to its former display. starting menu gives you the following menu:

#### COMPRESSED TEXT SOUND AUTO-PAGE DOWN SCROLL SPEED CONTRAST

Press UP or DOWN to move through this SETUP menu, then press ON/ENTER to make a selection. You can then choose to turn "COM-PRESSED TEXT" or "SOUND" either ON or OFF by scrolling with the UP and DOWN keys and then indicating your choice by pressing ON/ENTER.

You also can elect to turn "AUTO-PAGE DOWN" either on or off, as well as determine how quickly you'd like the pages to scroll when the mode is turned on. Press **UP** or **DOWN** to scroll to **OFF** and then push **ON/ENTER** if you'd like to page down yourself when reading a detailed text (by pushing **NEXT**.) Or choose between one and eight seconds, and then press **ON/ENTER** to increase or decrease the rate of which pages scroll automatically.

Select "SCROLL SPEED" from the "SET UP" menu to choose how quickly you'd like lines to scroll from right to left. Press UP or DOWN to scroll to the desired speed indicated by the nunbers "1' (slowest) and "8" (fastest). Press ON/ENTER to make your selection.

You can also increase of decrease the contrast of the LCD screen by selecting "CONTRAST" on the "SET UP" menu. Use the **UP** or **DOWN** keys to scroll to the desired contrast number. (You will see the screen's contrast change as you scroll from 1/6 to 6/6.) Then make your selection by pressing **ON/ENTER**. Press "BACK" to return to the starting menu.

#### 

Pet Master warns you when the battery is getting low with a "LOW VOLTAGE" message on the LCD. In order to retain any data saved in Pet Master's memory, take the following steps: Press and hold SAVE two seconds to turn off the unit. Then remove the old battery and replace it with a new battery **within one minute**. Press ON/ENTER to turn Pet Master on again. You'll be returned to where you left off.

#### -SPECIAL CARE & HANDLING-

- Avoid rough handling such as bumping or dropping.
- Avoid moisture and extreme temperatures. For best results, use between the temperatures of 39°F and 100°F (4° C and 38° C).
- Clean using only a slightly damp cloth. Do not use cleaners with chemical agents.

#### -BATTERY INFORMATION-

- CAUTION: Batteries should be removed and replaced by adults only.
- Turn unit off when installing battery.
- Your Pet Master requires one CR2032 battery, included.
- Do not use rechargeable batteries.
- Remove exhausted batteries from the unit.
- Do not short circuit battery terminals.
- Remove battery and store it in a cool, dry place when not in use.
- To avoid explosion or leakage, do not dispose of batteries in a fire or attempt to recharge alkaline or other non-rechargeable batteries.
- Install batteries so that the polarity (+ and -) matches the diagram in the battery compartment.

Pet Master may lock up due to static discharge or other electrical disturbances. If this should happen, use a slim, pointed object to press the button marked "RESET" on the back of the unit.

#### -LIMITED 90-DAY WARRANTY-

EXCALIBUR ELECTRONICS, INC., warrants to the original consumer that its products are free from any electrical or mechanical defects for a period of 90 DAYS from the date of purchase. If any such defect is discovered within the warranty period, EXCALIBUR ELEC-TRONICS, INC., will repair or replace the unit free of charge upon receipt of the unit, shipped postage prepaid and insured to the factory address shown at right.

The warranty covers normal consumer use and does not cover damage that occurs in shipment or failure that results from alterations, accident, misuse, abuse, neglect, wear and tear, inadequate maintenance, commercial use, or unreasonable use of the unit. Removal of the top panel voids all warranties. This warranty does not cover cost of repairs made or attempted outside of the factory.

Any applicable implied warranties, including warranties of merchantability and fitness, are hereby limited to 90 DAYS from the date of purchase. Consequential or incidental damages resulting from a breach of any applicable express or implied warranties are hereby excluded. Some states do not allow limitations on the duration of implied warranties and do not allow exclusion of incidental or consequential damages, so the above limitations and exclusions in these instances may not apply.

The only authorized service center in the United States is:

Excalibur Electronics, Inc. 13755 SW 119th Ave Miami, Florida 33186 U.S.A.

> Phone: 305.477.8080 Fax: 305.477.9516

#### www.ExcaliburElectronics.com

Ship the unit carefully packed, preferably in the original carton, and send it prepaid, and adequately insured. Include a letter, detailing the complaint and including your daytime telephone number, inside the shipping carton.

If your warranty has expired and you want an estimated fee for service, write to the above address, specifying the model and the problem.

PLEASE DO NOT SEND YOUR UNIT WITHOUT RECEIVING AN ESTIMATE FOR SERVICING. WE CANNOT STORE YOUR UNIT!

We make you think!

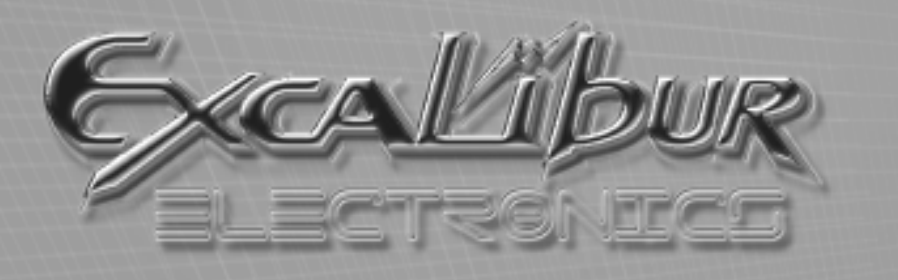

EXCALIBUR ELECTRONICS, INC. 13755 SW 119TH AVENUE, MIAMI, FLORIDA 33186 U.S.A.

WE MAKE YOU THINK

## PHONE: 305.477.8080 Fax: 305.477.9516

Play games live at: www.ExcaliburElectronics.com